# Introduktion

Når jeg tager på ferie, tager jeg altid en masse videoer og billeder, som jeg så efter hjemkomsten redigerer, så jeg selv og andre kan have glæde af at se indtryk fra turen. Men – at se 3 timers video på en aften, kan let blive for meget. Et kvarter eller en halv time med billeder går bedre an.

I 'gamle' dage tog man diasbilleder, som kunne vises på en storskærm. Papirbilleder er selvfølgelig gode til at sætte i et album; men de egner sig ikke til fremvisning, hvis man er flere end 3 personer, der skal orienteres om billedernes budskab.

Her vil jeg berette om en anden metode, som er moderne og til med gratis.

Det handler om Photo Story 3, som er et computerprogram, som kan benyttes til at fremvise en serie billeder enten på en computer eller på fjernsynet i stuen, hvor alle kan se med og få forklaringen til billederne på samme tid. Det virker altså på samme måde som ved diasbillederne; men man undgår opstilling af storskærm, pærer i fremviseren, som ikke virker, og som ikke kan skaffes mere. Desuden vil billederne kunne animeres, så man næsten opfatter dem som en video.

# Anskaffelse af programmet

Programmet er udviklet af Microsoft, som stiller det gratis til rådighed for alle. Du skal have adgang til Internettet for at anskaffe programmet.

Du kan søge på Internettet med søgeordene: Photo Story (vælg sider på dansk), eller benyt denne adresse:

http://www.microsoft.com/downloads/details.aspx?FamilyID=92755126-a008-49b3-b3f4-6f33852af9c1&displaylang=da

Microsoft vil kun stille programmet til din rådighed, hvis du benytter en ægte Windows-udgave.

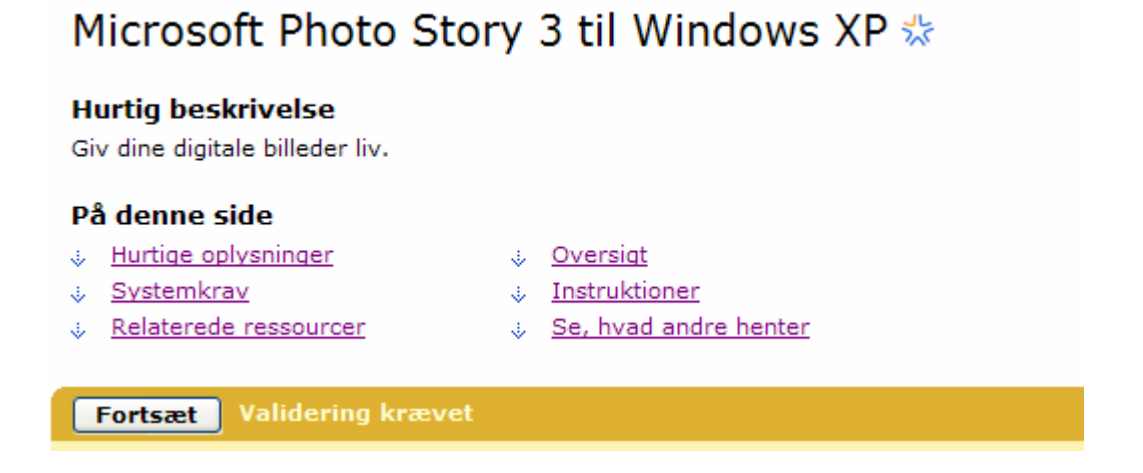

Validering er undersøgelse af ægthed. For at komme videre klikker du på *Fortsæt*.

| Pho                                      | oto Story 3                  |
|------------------------------------------|------------------------------|
| Hent Ægte Microsoft-softw                | vare                         |
| Klik på <b>Hent</b> for at hente softwar | ren.                         |
| Hurtige oplysninger                      |                              |
| Filnavn:                                 | PStory.msi                   |
| Version:                                 | 3                            |
| Dato for udgivelse:                      | 18-01-2005                   |
| Sprog:                                   | Dansk                        |
| Overførselsstørrelse:                    | 3.2 MB                       |
| Anslået overførselstid:                  | ADSL/kabel (768 Kb) 💙 1 min. |
| Skift sprog;                             | Dansk Skift                  |
|                                          | Ů                            |

Du kan nu vælge en dansk udgave, hvorefter du klikker op *Hent*-knappen.

Klik på Kør, så hentes og installeres programmet.

# Start på billedfortælling

| Photo Story 3 for Windows Velkommen til Photo Story | 3 for Windows                                                                                                    |                                                                                                    |
|-----------------------------------------------------|----------------------------------------------------------------------------------------------------|----------------------------------------------------------------------------------------------------|
| 8                                                   | Ved hjælp af Photo Story kan du oprette s<br>panorerings- og zoomeffekter til dine billed<br>Brug Photo Story til at optage lyd til billed<br>fortællingen. Du kan også dele din fortælli | spændende videofortællinger ved at føje<br>ler.<br>erne, og føj titler og baggrundsmusik til<br>ng på forskellige måder. |
|                                                     | Vælg en af følgende indstillinge<br>Opret en ny fortælling                                                                                                    | er, og klik på Næste.                                                                                                    |
|                                                     | <ul> <li>Rediger et projekt</li> <li>Afspil en fortælling</li> </ul>                                                                                                    | 6                                                                                                    |
|                                                     |                                                                                                    |                                                                                                    |
| Hjælp                                               | Tilbage                                                                                                    | Næste > Annuller                                                                                                    |

Når du har startet programmet, får du dette vindue.

Du får 3 valg: 1. Opret en ny fortælling. 2. Redigere et projekt 3. Afspille en fortælling. Den lille grønne prik markerer dit valg.

I det følgende vil du blive guidet til at lave en ny fortælling, så du klikker på <u>Næste</u>-knappen.

# Indsætte billeder i fortællingen

| 😫 Photo Story 3 for Windows        |                                                                                                    |
|------------------------------------|----------------------------------------------------------------------------------------------------|
| Importer og arranger dine billeder |                                                                                                    |
|                                    | Vælg de billeder, du vil bruge i fortællingen, og<br>arranger dem i rækkefølge på filmstrimlen.<br><u>Få vderligere oplvsninger om, hvordan du</u><br><u>redigerer billederne</u><br>Importer billeder |
| C Rediger O                        | *<br>*<br>*<br>*                                                                                                    |
| Hjælp Gem projekt                  | < Tilbage Næste > Annuller                                                                                                    |

Første trin er at udvælge og indsætte de billeder, du ønsker skal med i fortællingen.

Du klikker derfor på knappen: Importer billeder...

Dine billeder skal naturligvis være gemt i computeren, hvordan det gøres må du finde vejledning til på anden måde.

Find dine billeder her, og vælg en måde at se dem på her.

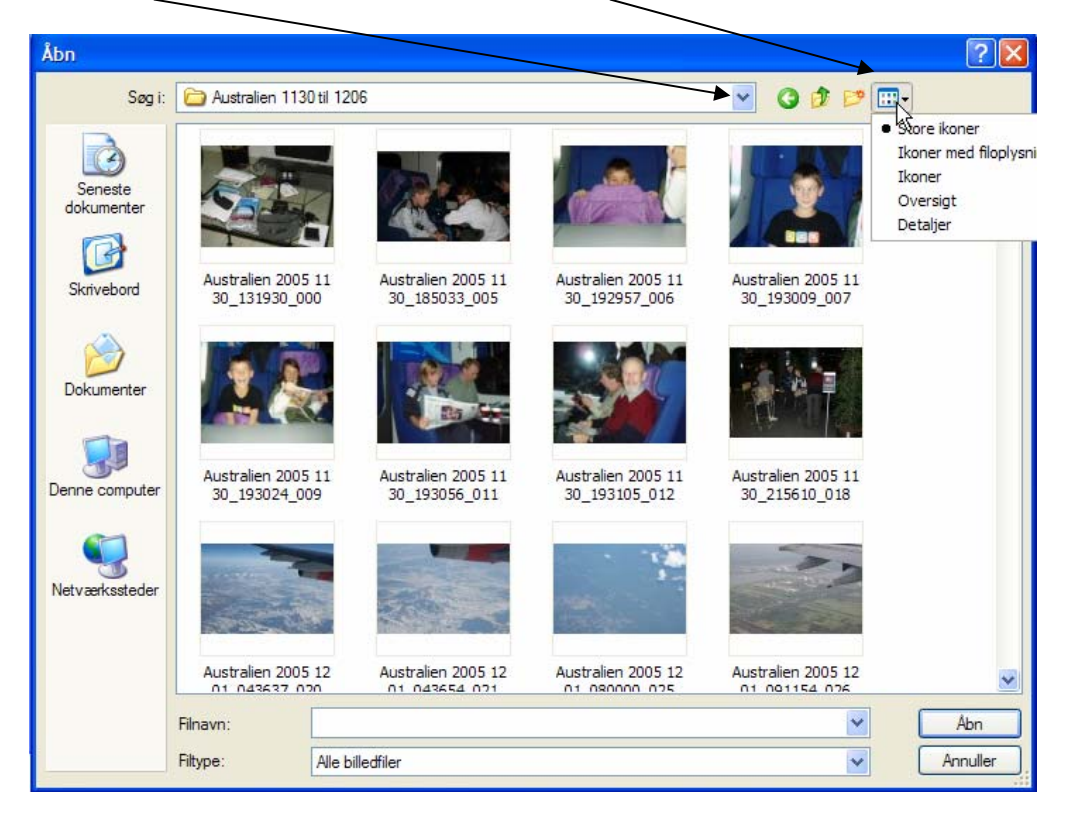

De billeder, du ønsker skal med i fortællingen, skal markeres. Et klik på et billede markerer det med blå baggrund på teksten.

Når du klikker på et nyt billede forsvinder markeringen fra det første billede. Det kan du undgå, hvis du holder **Ctrl**-knappen ned samtidig med, at du klikker på billederne.

Hvis det er en hel stribe af billeder, du ønsker at medtage, så markerer du det første, holder **Shift**-tasten nede og klikker på det sidste i serien, hele serien vil da blive markeret. Er der et eller flere i serien, som du alligevel ikke vil medtage, så benytter du metoden med **Ctrl**-knappen, hvor du fjerner markeringen.

Når billederne er udpeget/markeret, klikker du på

Jeg mener, at der er plads til mere end 300 billeder i en fortælling, så du gentager udvælgelsen af billeder, til du har dem, du ønsker skal med i fortællingen.

# Ændring af billedvisningen

| 😫 Photo Story 3 for Windows        |                                                                                                    |
|------------------------------------|----------------------------------------------------------------------------------------------------|
| Importer og arranger dine billeder |                                                                                                    |
|                                    |                                                                                                    |
|                                    | Vælg de billeder, du vil bruge i fortællingen, og<br>arranger dem i rækkefølge på filmstrimlen.<br><u>Få vderligere oplysninger om, hvordan du</u><br>redigerer billederne |
|                                    | Importer billeder                                                                                                    |
|                                    | Ejern sorte kanter                                                                                                    |
|                                    |                                                                                                    |
|                                    | ×                                                                                                    |
| Hjælp Gem projekt                  | < Tilbage Næste > Annuller                                                                                                    |

Billederne placeres på stribe i den rækkefølge, de er hentet. Vil man ændre på rækkefølgen er der 2 metoder:

- 1. Marker billedet, og træk det til en ny position med musen.
- 2. Marker billedet og pilknapperne til flytningen.

Krydset sletter det markerede billede.

Billederne får formatet 4:3, så de matcher med en computerskærm eller et TV. Der vil derfor kunne forekomme sorte kanter. De kan fjernes med denne knap; men vær opmærksom på, at der samtidig sker en beskæring af billedet.

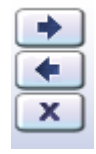

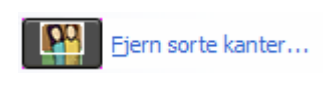

Dette knappanel benyttes til forskellige ændringer af det aktuelle billede.

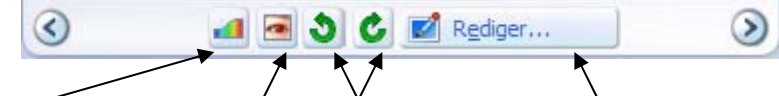

Du kan ændre farvenivau, fjerne røde øjne, rette billedet op og redigere billedet.

Med pil-knapperne kan du bladre tilbage og frem mellem billedserien.

Kun et par ord om Rediger Rediger...

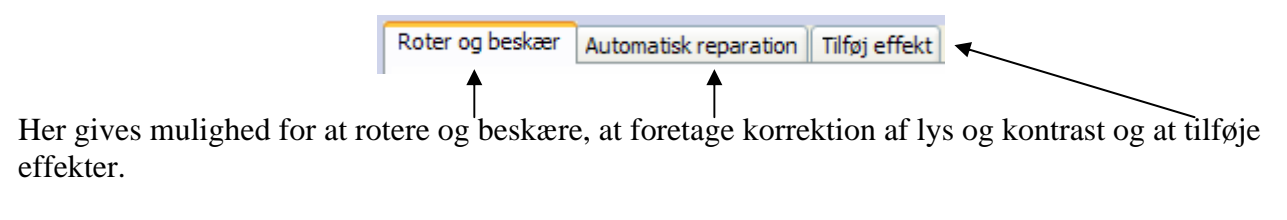

Når alle billeder er OK, så klikker du på

# Indsætte en tekst

|   | Ayers Rock      | Du kan føje tekst til et billede for at oprette en<br>titel til fortællingen.<br>Få vderligere oplysninger om tilføjelse af titler<br>Avers Rock |
|---|-----------------|----------------------------------------------------------------------------------------------------|
| 3 | Effekt: (ingen) | ٢                                                                                                    |

Der kan indsættes forklarende tekst på billederne.

Kald billedet frem, så det ses i større format. I tekstfeltet skrives den ønskede tekst. Den første af de 7 knapper over tekstfeltet benyttes til at vælge tekststørrelse, font, farve m.m. De sidste 6 benyttes til placeringen at teksten på billedet. I eksemplet her, burde teksten nok have været placeret nederst i billedet. Den sidste knap skulle have været aktiveret.

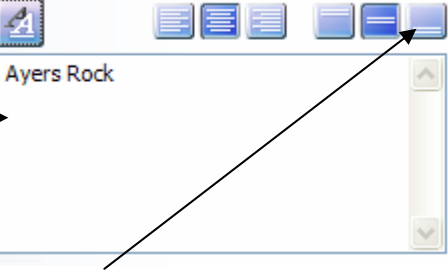

Klik på *Næste*, når al tekst er indlagt.

# Indtal lyd, tilpas bevægelse

| Sentence Story 3 for Windows                   |                                                                                                    |
|------------------------------------------------|----------------------------------------------------------------------------------------------------|
| Indtal lyd til billederne, og tilpas bevægelse |                                                                                                    |
| Ayers Rock                                     | Du kan optage lyd til fortællingen ved at klikke på den<br>røde knap Optag indtaling. Skift mellem billederne, mens<br>du indtaler lyd til din fortælling, ved at klikke på et billede<br>på filmstrimlen.<br><u>Få vderligere oplysninger om, hvordan du tilpasser</u><br>bevægelse og vælger overgange |
|                                                | Skriv noter her, som kan hjælpe dig, når du optager lvd til billedet.>                                                                                                    |
|                                                | Vis                                                                                                    |
| Hjælp Gem projekt                              | < Tilbage Næste > Annuller                                                                                                    |

Til højre for billedet findes knapper for optagelse af lyd via en mikrofon.

Før du tilpasser bevægelse anbefales det at du klikker på Så ser du programmets forslag.

Når de enkelte billeder vises i fortællingen, vil de bevæge sig ved at zoom ind/ud eller panorere. Det lave programmet selv helt automatisk efter et tilfældigheds princip. Det kan meget vel være, at du vil sætte fokus på et bestemt sted på billedet, altså ændre den indstilling, som programmet har lavet.

Vis....

Det kan du her. Under billedet finder du:

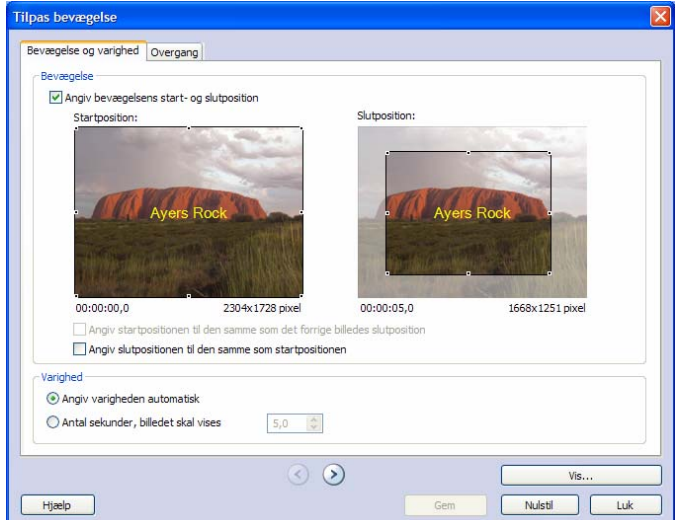

Billedet til venstre er startbilledet, det til højre er slutbilledet. Under visningen vil dette eksempel altså zoom ind på den store sten.

Det kan ændres på samme måde, som man ændrer på billeder i Works. Den eneste forskel er den, at her kan man ikke ændre på forholdet mellem højde og bredde, det skal fortsat være 4:3. Med musen kan man flytte rektanglet til den ønskede plads.

Før du får adgang til at ændre zoomet skal du sætte et flueben her.

Der er endnu et faneblad, Det hedder *Overgang*.

| $\setminus$ | Bevægelse og varighed | Overgang                   |
|-------------|-----------------------|----------------------------|
|             | Pauraalaa             |                            |
|             | bevægelse             |                            |
|             | Angiv bevægelse       | ens start- og slutposition |

Det benyttes, når man ønsker at overgangen fra billede til billede skal varierer i løbet af fortællingen.

Der findes en række muligheder

| Filpas bevægelse              |                   |                                                                                                    |                                 |              | X |
|-------------------------------|-------------------|----------------------------------------------------------------------------------------------------|---------------------------------|--------------|---|
| Bevægelse og varighed Overg   | Jang              |                                                                                                    |                                 |              |   |
| Start det aktuelle billede me | ed en overgang    |                                                                                                    |                                 |              |   |
| Forrige b                     | illede: Ove       | ergang:                                                                                                    | Aktuelt billede:                |              |   |
|                               |                   |                                                                                                    |                                 | 4            |   |
|                               |                   | TANT LET SA                                                                                                    | Ayers Rock                      |              |   |
|                               |                   | and a state of the state of the | The second second second second |              |   |
| 0.00000000                    |                   | 1 1 1 1 1 1 1 1 1 1 1 1 1 1 1 1 1 1 1                                                                                                    | antennar 🗢 Alik                 |              |   |
|                               |                   |                                                                                                    |                                 | ^            |   |
|                               |                   |                                                                                                    | _ 6                             |              |   |
| 4                             | → €               | 6                                                                                                    |                                 |              |   |
|                               |                   | 1                                                                                                    | 4                               | 4            |   |
| Butterfly, lodret             | Butterfly, vandre | t Cirkel, i                                                                                                    | ndad                            | Cirkel, udad |   |
|                               |                   |                                                                                                    |                                 | ~            |   |
|                               |                   |                                                                                                    |                                 |              |   |

Her i eksemplet er vist en cirkel, der åbner sig. Via rullepanelet kan man finde og afprøve de mange muligheder.

Når der er valgt overgang klikkes på Gem. og sluttelig på Luk

| Gem Nuisti Luk | Gem | Nulstil | Luk |
|----------------|-----|---------|-----|
|----------------|-----|---------|-----|

# Baggrundsmusik

Der kan lægges baggrundsmusik i fortællingen. Det kan være musik, som ligger på computeren eller musik, der følger med programmet.

Marker det billede, hvor musikken skal starte eller ny musik skal indsættes.

Her vælges musik fra computeren, og her kombinationer af den medfølgende musik, Her slettes.

|            | •           | •          |
|------------|-------------|------------|
| Vælg musik | Opret musik | Slet musik |

Klik på *Næste*, når musikken er valgt og indlagt.

### Gemme fortællingen

| 😫 Photo Story 3 for Windows                                                                                                    |                 |
|----------------------------------------------------------------------------------------------------|-----------------|
| Gem fortællingen                                                                                                    |                 |
| Hvad ønsker du at foretage dig med fortællingen?<br>Aktiviteter:                                                                                            |                 |
| Gem fortællingen til afspilning på computeren                                                                                                    | <u> </u>        |
| Send fortællingen i en e-mail-meddelelse                                                                                                    | ≡               |
| Gem fortællingen til afspilning på en Pocket PC med Windows Media Player 10 Mobile                                                                          |                 |
| Gem fortællingen til afspilning på en Smartphone med Windows Media Player 10 Mobile                                                                         | <b>~</b>        |
| Søg efter flere aktiviteter for fortællinger på Microsofts websted                                                                                          |                 |
| Angiv fortællingens placering og filnavn:                                                                                                    |                 |
| ter\Breve\PhotoStory1.wmv Gennemse                                                                                                    |                 |
| Kvalitetsindstillinger       Profil:       Profil:       Profil:                                                                                            |                 |
| Beskrivelse: Anbefales, hvis fortællingen skal afspilles i fuld skærm på en computer (1,7<br>GHz-processor, 256 MB RAM eller mere). Videostørrelse: 640x480 |                 |
| Indstillinger                                                                                                    |                 |
| Hjælp Gem projekt < Tilbage Na                                                                                                    | æste > Annuller |

Her vælger du den måde fortællingen skal gemmes/bruges på.

Før du klikker på Næste, skal du klikke på *Gennemse*, hvor du angiver sted og navn for fortællingen.

Det er en god ide at gemme fortællingen som et projekt. Det giver dig mulighed for at kunne hente den ind i programmet og foretage ændringer, når det viser sig, at den ikke helt svarer til forventningerne, når den vises på en stor skærm.

NB! Du har under hele forløbet mulighed får at gå tilbage til foregående aktivitet, hvis du klikker på *Tilbage*.

| < Tilbage | Næste > |  | Annuller |
|-----------|---------|--|----------|
|-----------|---------|--|----------|

På sidste side får du mulighed for at se din fortælling på stor skærm, her afsluttes også arbejdet; men HUSKAT gemme projektet.

# Fortællingen på TV

Har du en DVD-brænder på din computer, og har du en DVD-fremviser sluttet til dit TV, så kan du brænde fortællingen over på en DVD og se det hele på TV.

Forklaring til dette må findes et andet sted.

God fornøjelse med at se dine billeder som om det er en levende video.

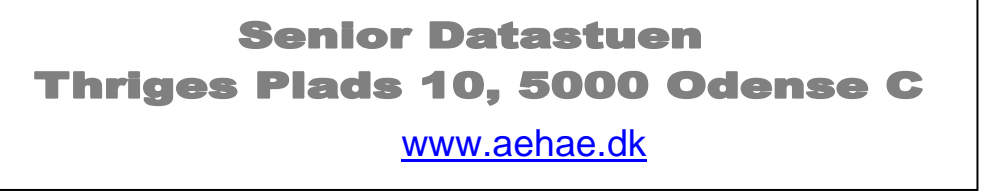

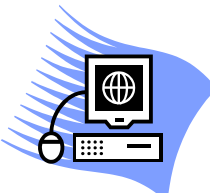

5. april 2007 Karl Johan Jørgensen <u>kjj@pmc.odense.dk</u>